# <会員予約サイト>

### 1. ログイン

1-1.QR コードをスキャンまたはアドレスを入力して 会員予約サイトにアクセスして下さい。

## 1-2.会員番号、パスワードを入力し【ログイン】ボタン を押します。

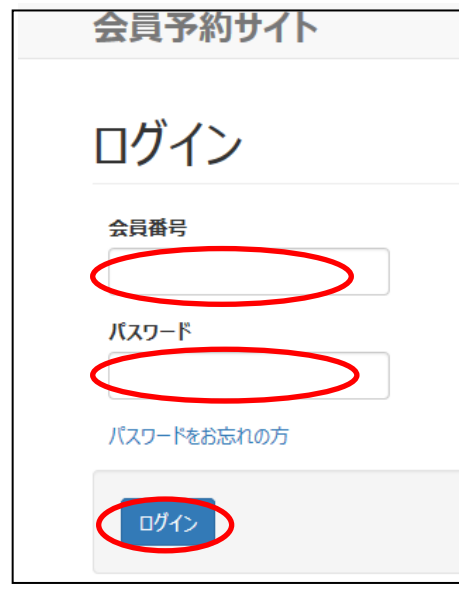

#### 1-3. <ホーム>画面を表示します。

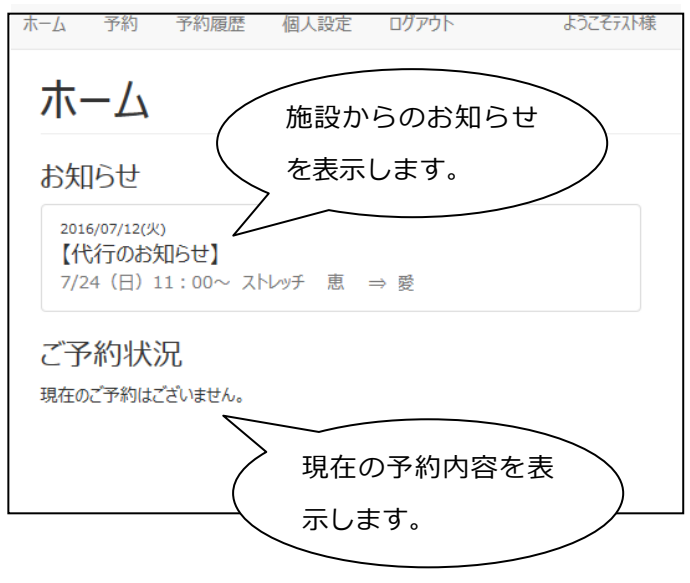

2. 予約
 予約を行います。
 2-1. 【予約】を押します。
 2-2. プログラム種別から種別を選択します。
 ホーム 予約 予約履歴 個人設定 ログアウト ようこそうれ様
 プログラム種別・選択
 プログラム種別・選択
 レグワクト ようこそうれ様

#### 2-3. 予約方法選択(日時 or トレーナーで検索)

| ホーム | 予約   | 予約履歴    | 個人設定     | ログアウト     | ようこそテスト様 |
|-----|------|---------|----------|-----------|----------|
|     | 予約   | 方法道     | 選択       |           |          |
|     | 予約日  | ]時を選択する |          | ∽レーナーを選択す | 3        |
| (   | 戻る   | >       |          |           |          |
|     | よくある | 3質問 利用規 | 約 プライバシー | ポリシー      |          |

# 2-4. (予約日検索) カレンダーを表示します。 希望する日付のボタンを押して下さい。

予約日選択 2014年10月 ←前月 日月 火 水 木 金土 1か月分 第1调 1 2 3 4 第2週 5 6 7 8 9 10 11 第3週 12 13 14 15 16 17 18 22 第4週 19 20 21 23 24 25 第5週 26 27 28 29 30 31 次へ 戻る

※ボタンが無い日は予約できるプログラムがありません。 予約日選択

#### 2-5.選択した日付の色が反転します。 【次へ】ボタンを押します。 2-8.予約完了です。 予約日選択 予約完了 2014年10月 ←前月 予約を完了しました。 日 月 火 木 金 ± ホームへ 2 3 4 第2週 5 6 7 8 9 10 11 第3调 12 13 14 15 16 17 18 2-9.登録したメールアドレスに予約完了メールが届きます。 19 20 21 22 23 24 25 第4週 予約登録完了通知 第5週 27 26 28 29 30 31 no-reply@helloweb.jp (no-reply@helloweb.jp) アドレス帳に追加 宛先: 굿자 戻る レッスンをご予約いただき誠にありがとうございます。 ご予約いただいた内容をお知らせします。 予約受付日時:2014年09月25日(木) 2-6.選択した日付のレッスンを表示します。 会員番号:01999999999 会員氏名:テスト様 店舗:スボーツクラブ 日時:2014年10月01日(水) 11:30 ~ 12:15 ブログラム:岩盤(リラックス) トレーナー:〇〇 花子 料金: 円(税込) 実施時刻、レッスン内容を確認して【選択】を押します。 スケジュール選択 時間帯 ~ 指定なし 指定なし • <キャンセル規定> 2014年10月01日(水) •Webサイト-前日 23:59まで無料 ホットスタジオ 11:30 - 12:15 スポーツクラブ ・店舗-前営業日 23:00まで無料 (リラックス) いづみ 残り30人 ・当日以降のキャンセル、無連絡:プログラム料金の100% 予約を変更・キャンセルされる際は会員予約サイトからお願いします 2014年10月01日(水) 13:30 - 14:15 スポーツクラブ ホットスタジオ 千明 注:このメールアドレスは送信専用です。 内容についてのお問い合わせはご利用店舗までご連絡ください。 (パワー) 残り30人 2014年10月01日(水) スポーツクラブ・ ホットスタジオ 15:00 - 15:45 (リラックス) 恵美 残り30人

#### 2-7.確認画面を表示します。

内容に間違いなければ【予約する】ボタンを押して下さい。 予約しない場合は【戻る】ボタンを押して下さい。

| 予約内容確認  |                |
|---------|----------------|
| 日付      | 2014/10/01 (水) |
| 時間      | 11:30-12:15    |
| 店舗      | スポーツクラブ・       |
| スタジオ    | ホットスタジオ        |
| プログラム   | (リラックス)        |
| トレーナー   | いづみ            |
| 料金      | Р              |
| 予約する 戻る |                |

## 3. 予約キャンセル

3-1.【ホーム】を押します。

3-2.ご予約状況に予約済みの内容を表示します。

|   | キャン                    | セルする          | 明細のす    | ち側【詳    | ¥細】     | ボタンな          | を押します。   |
|---|------------------------|---------------|---------|---------|---------|---------------|----------|
| * | ーム 予約 予                | 約履歴 個人設       | 定 ログアウト | ようごそ    | テスト様    |               |          |
|   | ホーム                    |               |         |         |         |               |          |
|   | ご予約状況<br><sup>日何</sup> | 時間            | 店舗      | スタジオ    | プログラム   | <u>⊦</u> v-ナ- | 詳細       |
|   | 2014/10/01(水)          | 11:30 - 12:15 | スポーツクラブ | ホットスタジオ | (リラックス) | いづみ           | 詳細       |
|   |                        |               |         |         |         |               | $\smile$ |
|   | よくある質問:                | 利用規約 プライバシ    | ーポリシー   |         |         |               |          |

3-3.予約内容を表示します。予約をキャンセルする 場合は【キャンセル】ボタンを押します。 キャンセルしない場合は【戻る】ボタンを押します。

| 予約詳細                  |                     |
|-----------------------|---------------------|
| 日付                    | 2014/10/01(水)       |
| 時間                    | 11:30 - 12:15       |
| 店舗                    | スポーツクラブ             |
| スタジオ                  | ホットスタジオ             |
| プログラム                 | (リラックス)             |
| トレーナー                 | いづみ                 |
| 予約処理日時                | 2014/09/25(木) 15:52 |
| 予約操作者                 | 会員                  |
| 料金                    | 円                   |
| <b>+r</b> > <b>tl</b> |                     |

3-4.キャンセル確認画面を表示します。

【キャンセル】ボタンを押すとキャンセル完了です。 【戻る】ボタンを押すと[予約詳細]画面に戻ります。

| 予約キャンセル          |               |
|------------------|---------------|
| 以下の予約をキャンセルしますか? |               |
| 日付               | 2014/10/01(水) |
| 時間               | 11:30 - 12:15 |
| 店舗               | スポーツクラブ       |
| スタジオ             | ホットスタジオ       |
| プログラム            | (リラックス)       |
| <u>ト</u> レーナ-    | いづみ           |
| 料金               | Ħ             |
| キャンセル料金(無料)      | 0 円           |
| キャンセル 戻る         |               |

Web 予約サイト操作手順 Rev.2

| 3-5.        | キャンセル完了     | です。 |  |
|-------------|-------------|-----|--|
| 予約          | りキャンセル      | ,完了 |  |
| 予約のキャ       | ンセルが完了しました。 |     |  |
| <b>ホ</b> −2 | 41          |     |  |
|             |             |     |  |

## 3-6.登録されたメールアドレスに予約キャンセル

| 完了メールが届きます。 |  |
|-------------|--|
|-------------|--|

予約キャンセル完了通知 no-reply@helloweb.jp (no-reply@helloweb.jp) アドレス帳に追加 宛先: テスト

ご利用いただき誠にありがとうございます。 以下のご予約を取り消させて頂きました。

予約取消受付日時:2014年09月25日(木)

会員番号:0199999999 会員氏名:テスト様 店舗:スポーツクラブ 日時:2014年10月01日(水)11:30~12:15 プログラム:岩盤(リラックス) トレーナー:〇〇 花子

注:このメールアドレスは送信専用です。 内容についてのお問い合わせはご利用店舗までご連絡ください。

#### 3-7.ご予約状況から取り消した予約が消えます。

| ホーム<br>ご予約状況<br>現在のご予約はございません。 | ホーム | 予約     | 予約履歴        | 個人設定               | ログアウト      | ようこそテスト様 |
|--------------------------------|-----|--------|-------------|--------------------|------------|----------|
| ご予約状況 現在のご予約はございません。           |     | オ      | <u>л</u> —Д |                    |            |          |
|                                |     | ご<br>現 | 予約状況        | <b>し</b><br>ざいません。 |            |          |
| よくある質問 利用規約 プライバシーボリシー         |     |        | よくある質問      | 1 利用規約 🕽           | プライバシーポリシー | -        |

### 4. パスワード変更

- 4-1. 【個人設定】を押します。
- 4-2. 【パスワード変更】ボタンを押します。

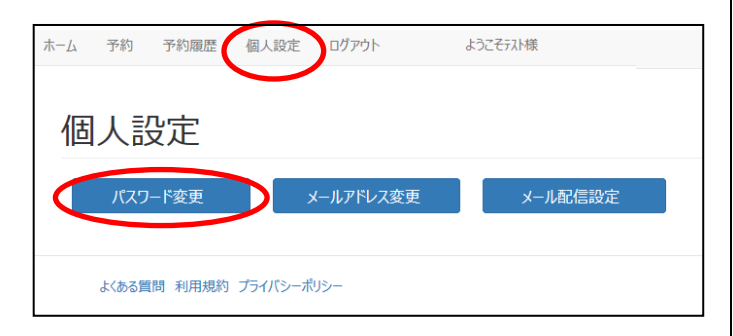

4-3. 現在のパスワード、新しいパスワードを入力して、 【OK】ボタンを押します。

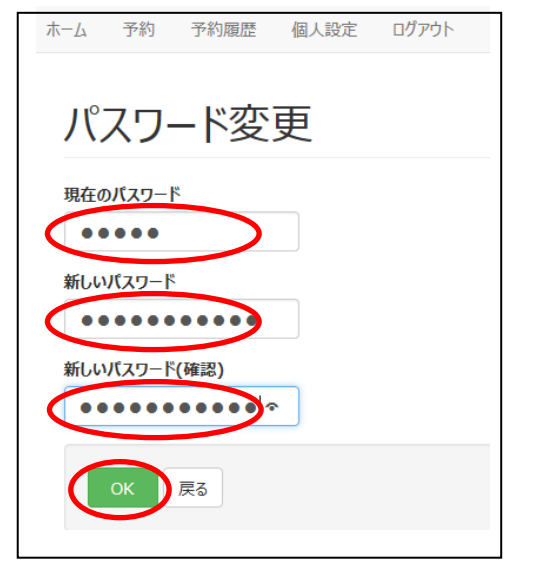

4-4. パスワード変更完了です。

次回から新しいパスワードでログインして下さい。

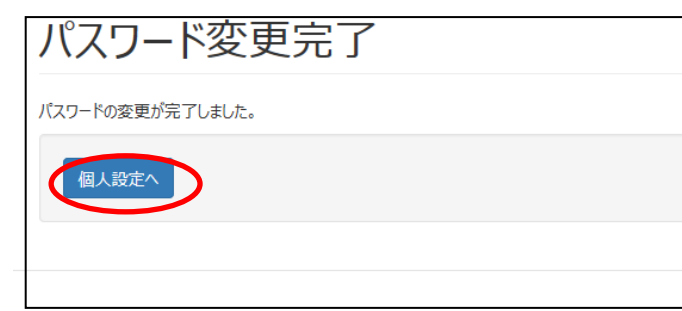

5-1. 【個人設定】を押します。 5-2. 【メールアドレス変更】ボタンを押します。 ホーム 予約 予約履歴 個人設定 ログアウト ようごそう入1様 個人設定 メールアドレス変更 メール配信設定 よくある質問 利用規約 プライバシーポリシー 5-3.登録したメールアドレスに確認メールが届きます。

# メール受信確認

5. メールアドレス変更

新しいメールアドレスの確認メールを送信しました。

お送りしたメール中の登録完了ページにアクセスしていただくことで変更は完了となります。

個人設定へ

5-4.受信したお知らせメール内のリンクをクリックします。

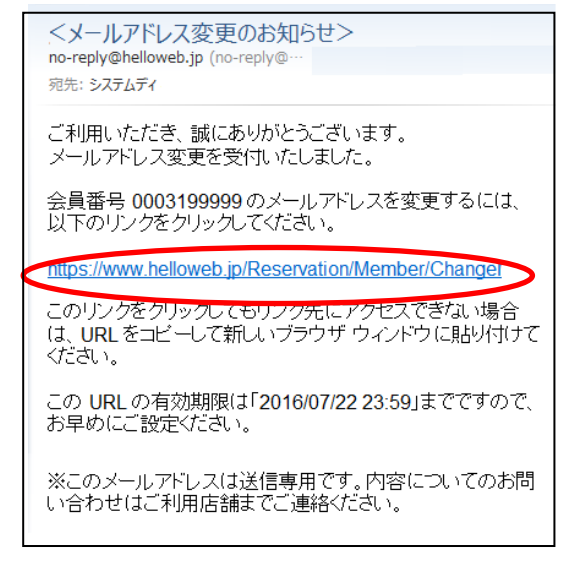

## 5-5.メールアドレス変更完了です。

次回から新しいアドレスにお知らせメールが届きます。

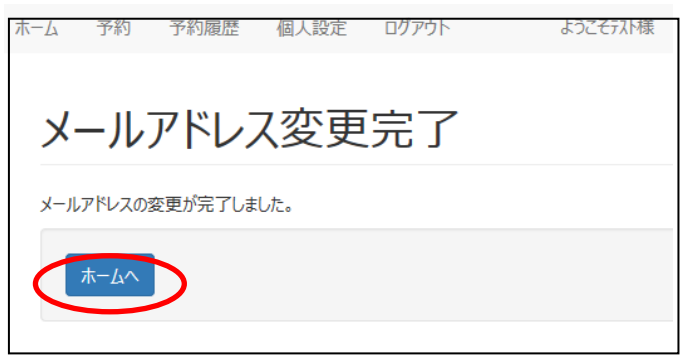

## 6. パスワードがわからなくなってしまった場合

6-1.ログイン画面の「パスワードをお忘れの方」を 押します。

|              | ログイン                   |
|--------------|------------------------|
|              | 会員番号                   |
|              | パスワード                  |
|              |                        |
|              |                        |
|              |                        |
| L<br>6-2.パス! | フード再設定画面が表示されます。       |
| 会員番号、        | 生年月日(西暦)を入力し、【OK】を押します |

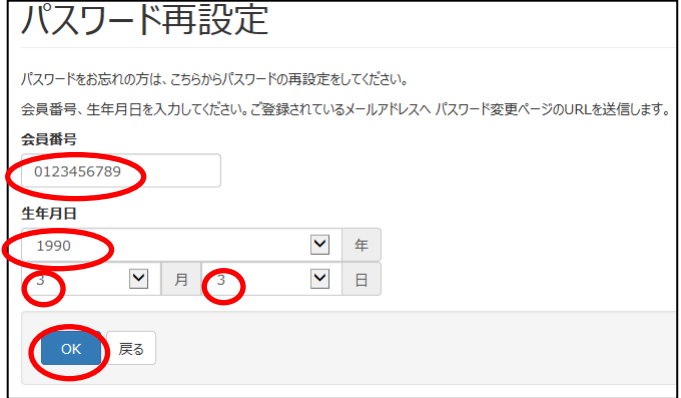

6-3.メール送信完了画面を表示します。

登録されているメールアドレスにパスワード変更受付

のメールが届きます。

## メール送信完了

ご登録いただいているメールアドレスにメールを送信しました。 ご確認のうえパスワードの再設定を行ってください。

もしメールが届かない場合は、ご入力またはご登録されている会員番号、生年月日、メールアドレスが誤っている可能性があります。 その際はご入力内容をご確認の上、ご登録店舗にて登録内容をお問い合わせください。

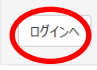

※入力ミスがあっても完了画面を表示します。

<メールが届かない場合>

・「会員番号」、「生年月日」の入力ミスが無いか確認して再

入力して下さい。

・「no-reply@helloweb.jp」からリンク付のメールが届きます。 受信できるように迷惑メール設定を変更して下さい。

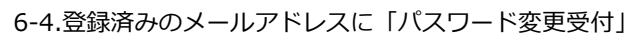

#### メールが届きます。

メール内のリンクをクリックしてサイトにアクセスします。

<パスワード変更受付のお知らせ> no-reply@helloweb.jp (no-reply@helloweb.jp)

ご利用いただき、誠にありがとうございます。 バスワード設定を受付いたしました。 バスワードを設定するには、以下のリンクをクリックしてください。

https://www.helloweb.jp/Reservation/Member/ResetPassword/Reset/A65FFiFF39D0D

このリンクをクリックしてもリンク先にアクセスできない場合は、URLをコピーして新しいブ ラウザ ウィンドウに貼り付けてください。

このメールに心当たりがない場合は、他のユーザーがバスワードを再設定する際に誤っ てお客様のメール アドレスを入力した可能性があります。 再設定をリクエストした覚えがない場合は、何も操作を行わずにこのメールを破棄してくだ さい.

※このメールアドレスは送信専用です。内容についてのお問い合わせはご利用店舗まで ご連絡ください。

新しいパスワード、新しいパスワード(再入力)に次回

## 6-5.「パスワードの設定」画面が開きます。

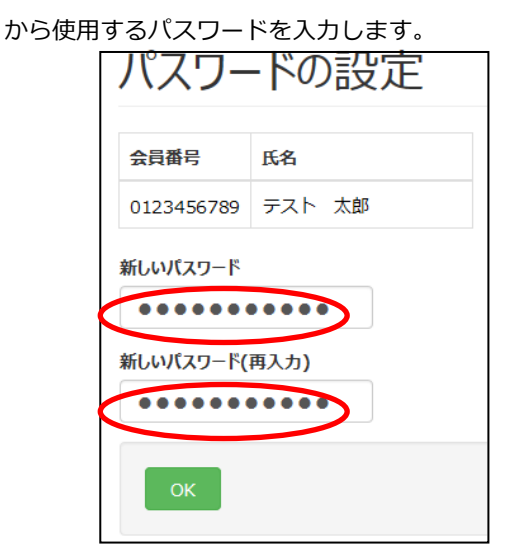

6-6.パスワード設定完了です。

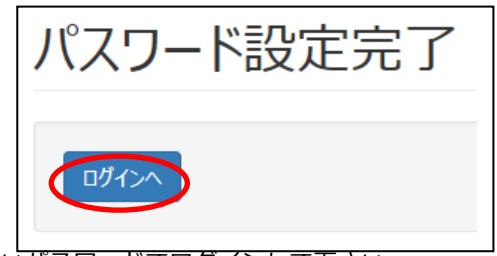

新しいパスワードでログインして下さい。 ※「パスワード変更完了」メールが届きます。